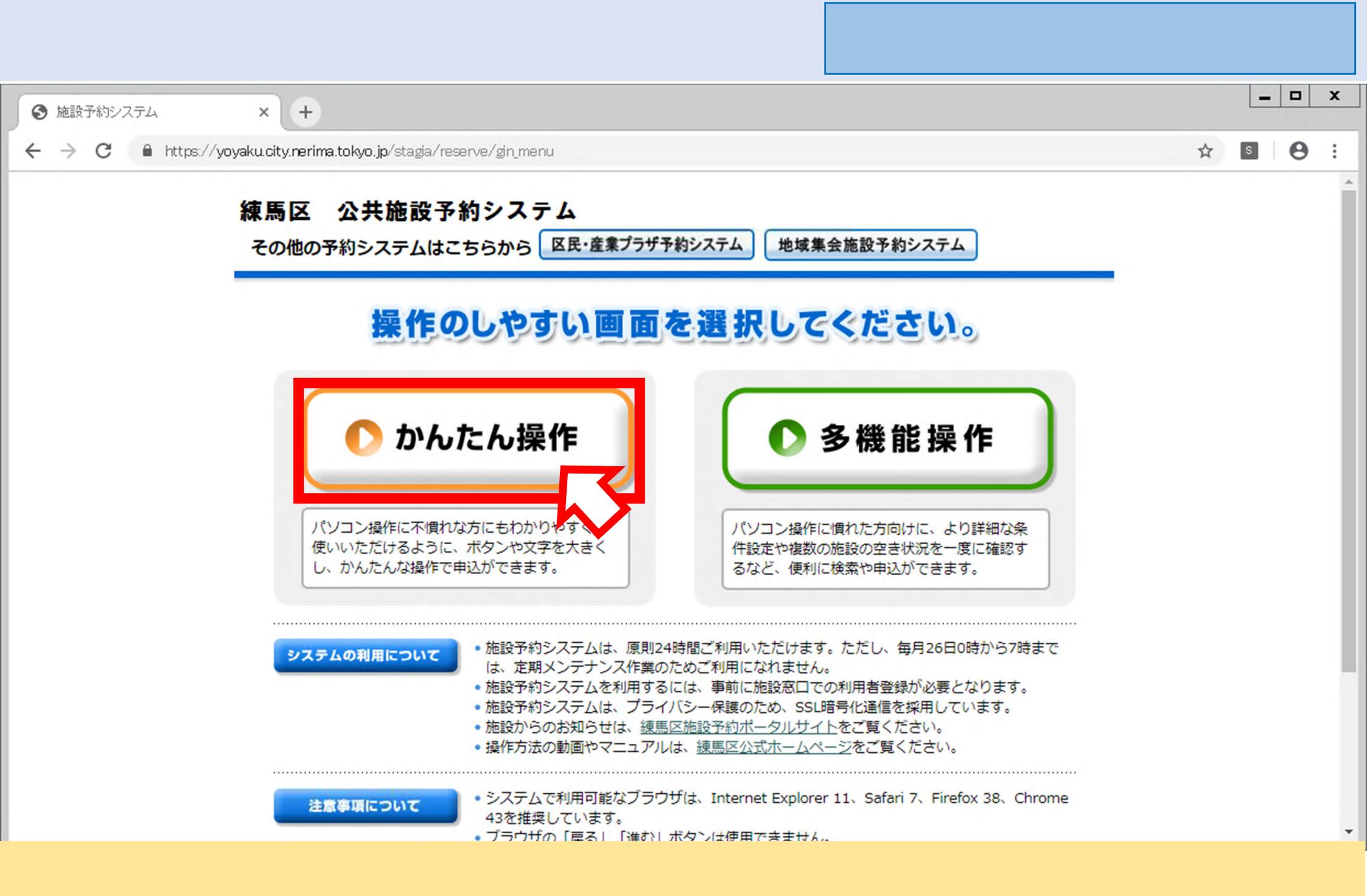

・「かんたん操作」を選択してください。

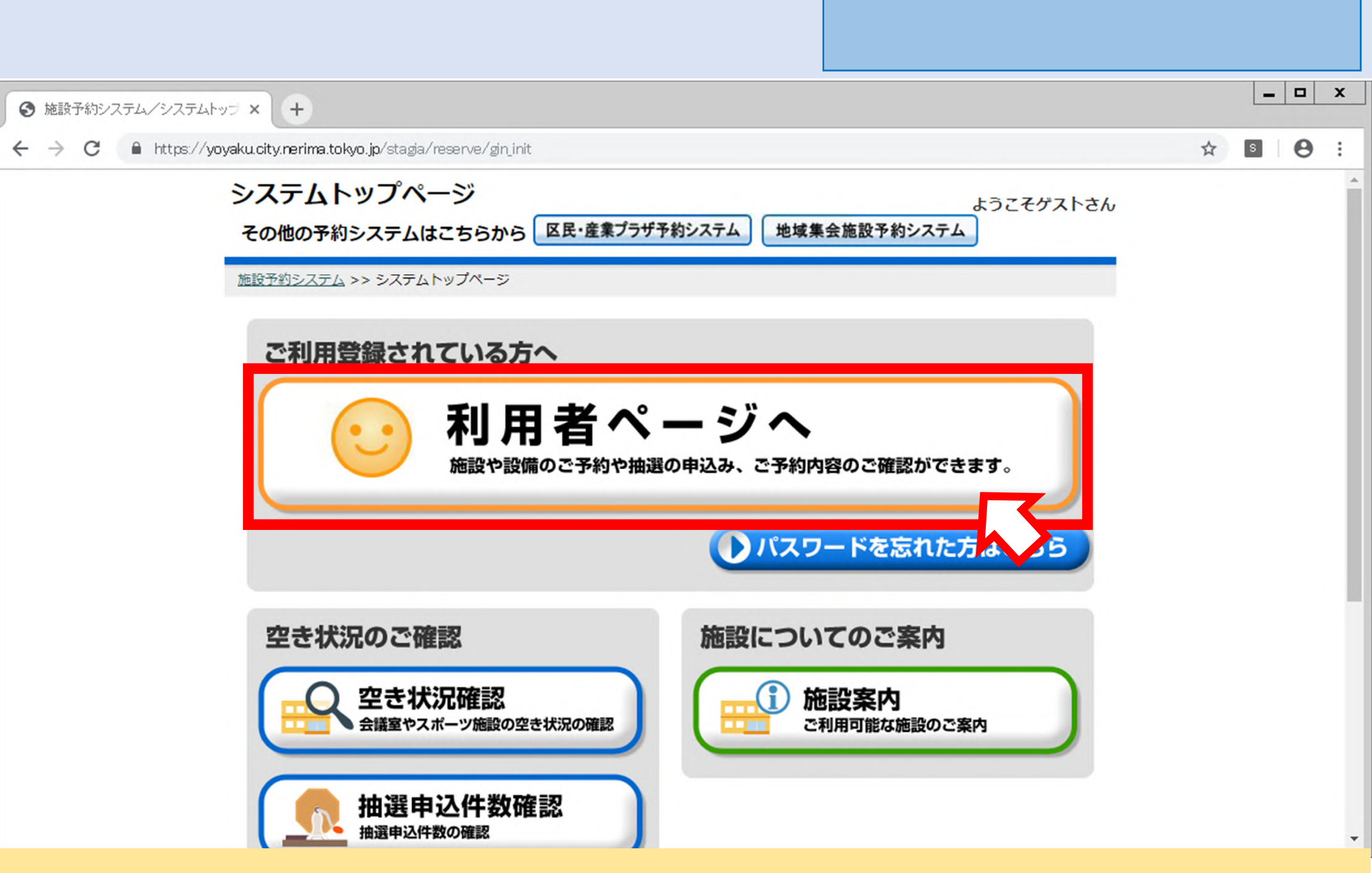

・「利用者ページへ」を選択してください。

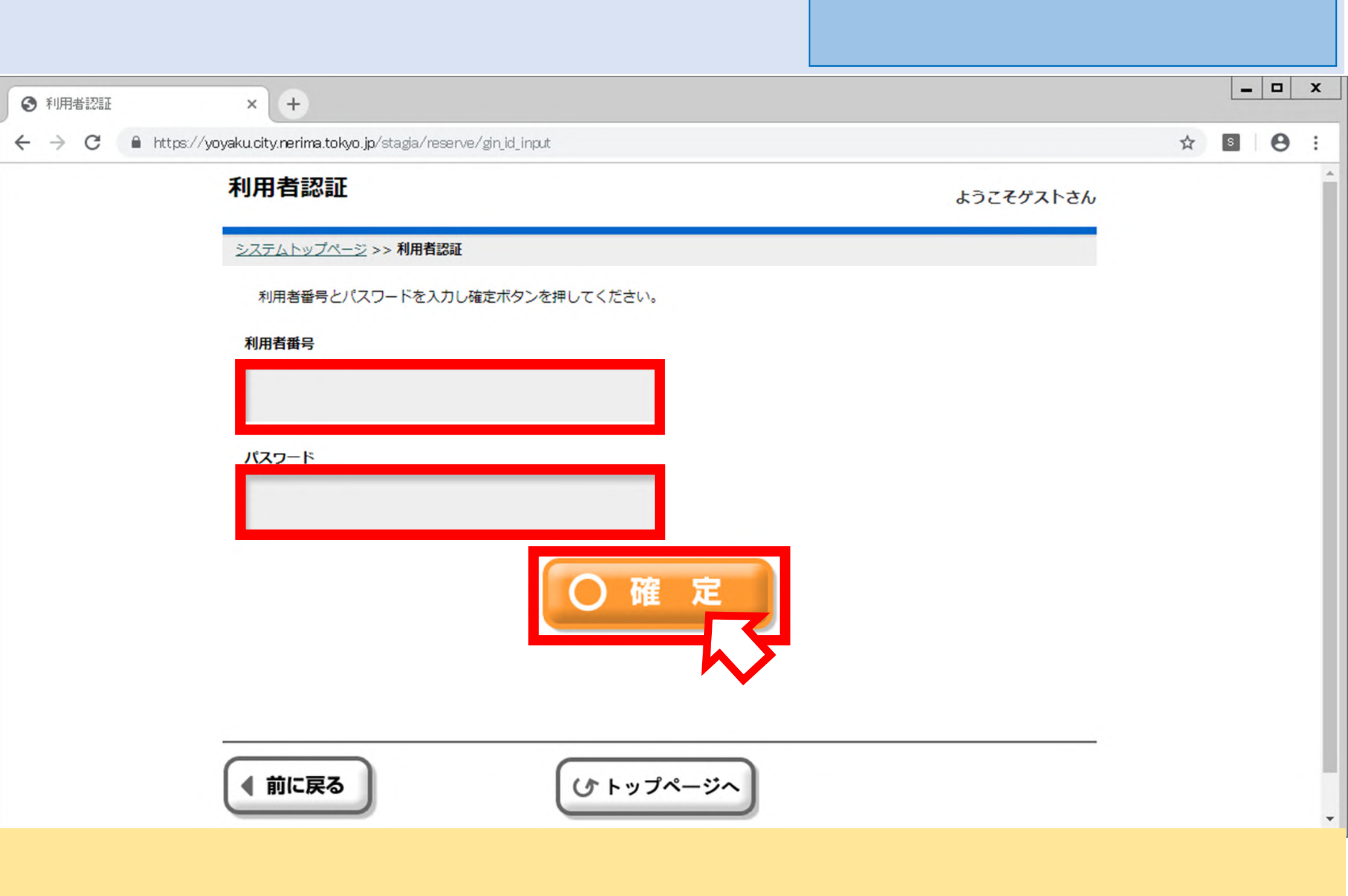

初めてログインする時のパスワードは、登録者(連絡者)の電話番号(ハイフンなし)です。

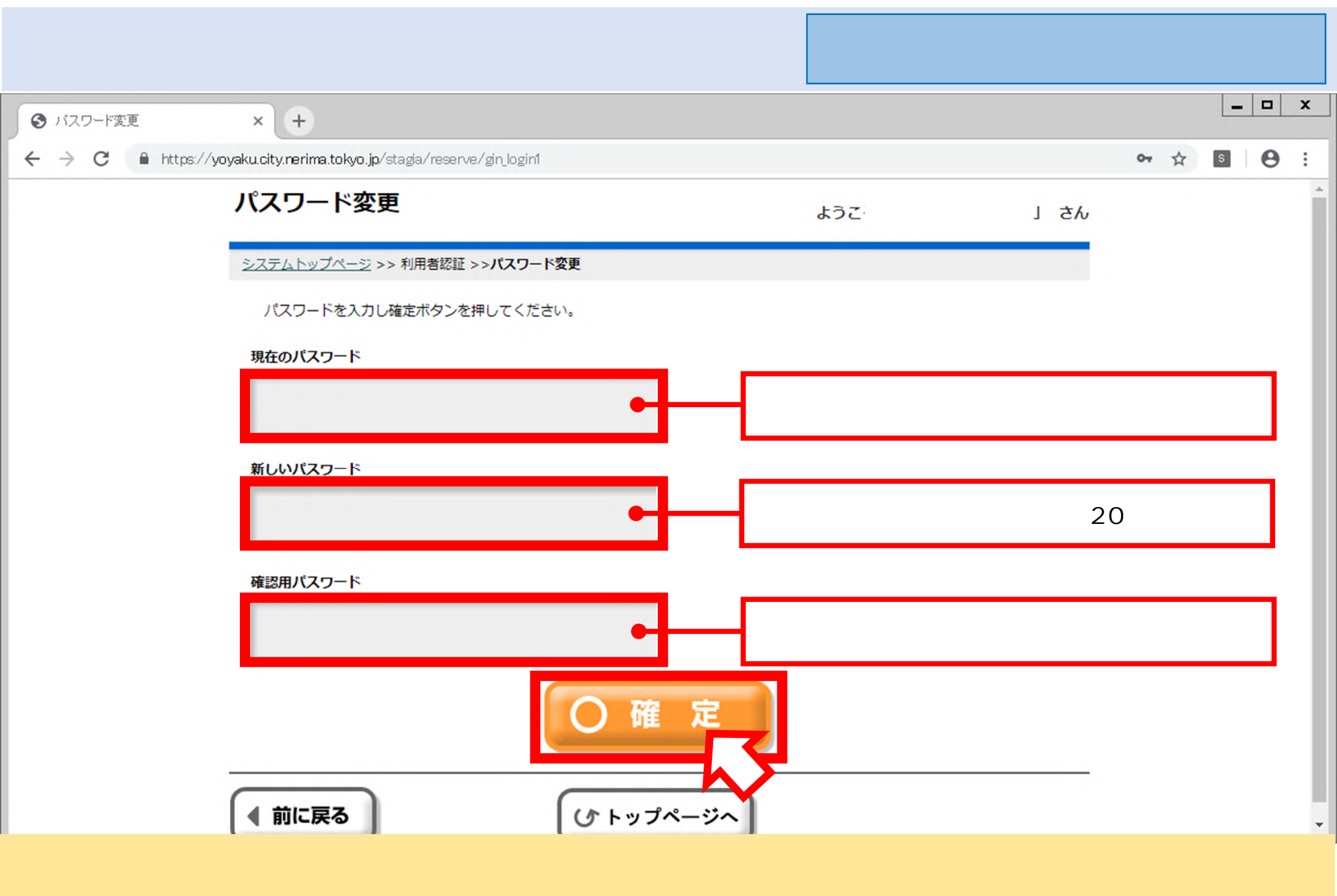

設定したパスワードは、いつでも変更することができます。

| 5 利用者専用ページ              | 練馬区公共施詰<br>スポー                                          | 殳予約システム排<br>ツ施設 抽選申) | 操作マ<br>込み∮ | 【ニュ<br>編        | アル   | / |   |
|-------------------------|---------------------------------------------------------|----------------------|------------|-----------------|------|---|---|
| ③ 利用者専用ページ × +          |                                                         |                      |            |                 | -    |   | x |
| ← → C                   | /reserve/gin_login?g_sessionid=24146Mubb1xea0P8ncnwH8Y2 | 'dK2853gD            |            | ☆               | S    | 0 | : |
| 利用者専用ページ                |                                                         | ようこそ「                | 」さん        |                 |      |   | Â |
| <u>システムトップページ</u> >> 利用 | 日者専用ページ                                                 |                      |            |                 |      |   |   |
| 予約<br>予約申<br>予約申        | A<br>A<br>容の<br>抽選<br>加選<br>中込<br>内容・<br>確認<br>と削除      |                      |            |                 |      |   |   |
| ● 申込等の風<br>確認           | ■ パスワード<br>メールアドレスの変更<br>● お気に入り情報の<br>確認と削除            | ● 施設案内               |            |                 |      |   | • |
| ・「抽選申込」を選択してください。       | 【抽選申込期間】庭球場 : 1回目<br>庭球場以外: 1日~                         | ]抽選…1日~9日<br>9日      | 2回目抽選…1    | 6日 <sup>,</sup> | ~ 22 | 3 |   |

| 6 | 分類選択╯           | ページ                                                                                                    | 練馬区公共施設予約システム操作 <sup>、</sup><br>スポーツ施設 抽選申込み | マニュア.<br>編 | ル |
|---|-----------------|----------------------------------------------------------------------------------------------------|----------------------------------------------|------------|---|
| C | )分類選択1          | × +                                                                                                    |                                              |            | × |
| ~ | → C A https://y | <b>/oyaku.city.nerima.tokyo.jp</b> /stagia/reserve/gin_c_group_sel_1?u_gerzai_idx=0&g_kinonaiyo=24&g_s | sessionid=nB8WJMY6107KiTk09VICCXM955qu82Ad   | 6          | : |
|   |                 | 分類選択1                                                                                                  | ようこそ「」さん                                     |            | Â |
|   |                 | <u>利用者専用ページ</u> >> <b>分類選択1(抽選)</b>                                                                    |                                              |            |   |
|   |                 | 抽躍申込される施設分類を選択してください。                                                                                  |                                              |            |   |
|   |                 | 「部屋の規模から検索」の対象は、文化施設です。                                                                                |                                              |            |   |
|   |                 | ● 文化施設                                                                                                 |                                              |            |   |
|   |                 | ● 野球場                                                                                                  | ペーツ施設                                        |            |   |
|   |                 | ● 屋内スポーツ施設 ● 部屋の規                                                                                      | 1模から検索                                       |            |   |
|   |                 |                                                                                                    |                                              |            |   |
|   |                 | 前に戻る     び 利用者ページへ                                                                                     |                                              |            | • |
| • | 抽選申込したい         | 施設の分類を選択してください。                                                                                        |                                              |            |   |

お持ちの登録カードで抽選申込できる施設のみ表示されます。

| 7   | 目的選択ペ           | ージ                                                                       |                     | 練馬区公共が<br>スポ          | も設予約システム<br>ーツ施設 抽選申  | 操作<br><sup>1</sup> 込み | 7ニュ<br>編 | アノ | r |
|-----|-----------------|--------------------------------------------------------------------------|---------------------|-----------------------|-----------------------|-----------------------|----------|----|---|
| 0   | 目的選択            | × +                                                                      |                     |                       |                       |                       | _        |    | x |
| 4   | → C A https://y | oyaku.city.nerima.tokyo.jp/stagia/reserve/gin_c_dest_sel?u_gerzai_idx=18 | &g.sessionid=nB8WJM | Y6107KIT k09VICCXM955 | qu82Ad&g_kinonaiyo=24 | ☆                     | S        | θ  | : |
|     |                 | 目的選択                                                                     |                     | ようこそ「                 | 」さん                   |                       |          |    | Î |
|     |                 | 利用者専用ページ >> 分類選択1 (抽選) >> 目的選択(抽選)                                       |                     |                       |                       |                       |          |    |   |
|     |                 | 抽躍申込される目的(種目)を選択してください。                                                  |                     |                       |                       |                       |          |    |   |
|     |                 | ● ソフトボール (大人)                                                            | サッカー                |                       |                       |                       |          |    |   |
|     |                 | ● ラグビー                                                                   | ● グラウン              | ドゴルフ                  |                       |                       |          |    |   |
|     |                 | ● ゲートボール                                                                 | 🚺 バスケッ              | トボール                  |                       |                       |          |    |   |
|     |                 | ドッヂボール                                                                   | フットサ                | ·JL                   |                       |                       |          |    |   |
|     |                 | ● ローラースケート                                                               | ג-ב= 🚺              | ポーツ                   |                       |                       |          |    |   |
|     |                 |                                                                          | +++                 | #                     |                       |                       |          |    | - |
| • j | 施設利用目的(利        | 種目)を選択してください。                                                            |                     |                       |                       |                       |          |    |   |

| 8   | 施設選択个           | ページ                                                                                         | 練馬区2           | 公共施設予約<br>スポーツ施  | 」システ<br>没 抽選 | ム操作マ<br>申込み | マニコ<br>編 | .アノ | r |
|-----|-----------------|---------------------------------------------------------------------------------------------|----------------|------------------|--------------|-------------|----------|-----|---|
| 0   | 施設選択            | × +                                                                                         |                |                  |              |             | _        |     | x |
| 4   | → C A https://y | oyaku.city.nerima.tokyo.jp/stagia/reserve/gin_c_amenity_sel?u_gerzai_idx=2&riyosmk=3030&g_s | essionid=nB8WJ | MY6IO7KITK09VICC | XM955qu82A   | d 🕁         | S        | θ   | : |
|     |                 | 施設選択                                                                                        | ようこそ「          |                  | してん          |             |          |     | - |
|     |                 | 利用者専用ページ >> 分類選択1 (抽選) >> 目的選択(抽選) >> 施設選択(抽選)                                              |                |                  |              |             |          |     |   |
|     |                 | 抽躍申込される施設を選択してください。                                                                         |                |                  |              |             |          |     |   |
|     |                 | 施設名                                                                                         |                |                  |              |             |          |     |   |
|     |                 | ▶ 大泉さくら運動公園                                                                                 |                | 施設案              | 4            |             |          |     |   |
|     |                 | ▶ 練馬総合運動場公園                                                                                 |                | 施設案              | <b>A</b>     |             |          |     |   |
|     |                 |                                                                                             |                |                  |              |             |          |     |   |
|     |                 |                                                                                             |                |                  |              |             |          |     |   |
|     |                 |                                                                                             |                |                  |              |             |          |     |   |
|     |                 |                                                                                             |                |                  |              |             |          |     |   |
|     |                 |                                                                                             |                |                  |              |             |          |     |   |
|     |                 | 前に戻る (小 利用者ページへ)                                                                            |                |                  |              |             |          |     | Ŧ |
| · ł | 由選申込したい         | <b>施設を選択してください。</b>                                                                         |                |                  |              |             |          |     |   |

| 9 | 9 施設選択ページ(詳細) 練馬区公共施設予約システム操作マニコ<br>スポーツ施設 抽選申込み 編 |                                                                                                    |                             |      |   |   |   | IL . |
|---|----------------------------------------------------|----------------------------------------------------------------------------------------------------|-----------------------------|------|---|---|---|------|
| e | 部屋選択                                               | × +                                                                                                    |                             |      |   | - |   | x    |
| 4 | → C 🔒 https://                                     | yoyaku.city.nerima.tokyo.jp/stagia/reserve/gin_c_room_sel                                                       |                             |      | ☆ | S | θ | :    |
|   |                                                    | 部屋選択                                                                                                    | ようこそ「                       | いち し |   |   |   | -    |
|   |                                                    | 利用者専用ページ >> 分類選択1 (抽選) >> 目的選択(抽選) >> 施設選択(抽選) >>   油罐申込される部屋・場所を選択してください。   陳馬総合運動場公園   陳馬総合運動場公園   使上競技場 半面 B | · 部屋選択 (抽選)<br>動場公園<br>半面 A |      |   |   |   |      |
|   |                                                    | 前に戻る     び 利用者ページへ                                                                                              |                             |      |   |   |   | •    |
| • | 抽選申込したい                                            | 施設の詳細(コート、面)を選択してください。                                                                                          |                             |      |   |   |   |      |

| 10                              | 日時選択ページ                     | (1)                       |                   |                   |                          |           | 練馬         | 区公共施<br>スポ・           | 設予約シ<br>ーツ施設 | レステム<br>抽選申<br>: | 操作<br>込み | マニュ<br>編 | アノ | 4 |
|---------------------------------|-----------------------------|---------------------------|-------------------|-------------------|--------------------------|-----------|------------|-----------------------|--------------|------------------|----------|----------|----|---|
| <ul> <li>表示</li> </ul>          | 選択 × +                      |                           |                   |                   |                          |           |            |                       |              |                  |          | -        |    | x |
| $\leftrightarrow$ $\rightarrow$ | C https://yoyaku.city.nerim | a.tokyo.jp/stagia/res     | erve/gin_c_d      | sp_sel            |                          |           |            |                       |              | Q                | \$       | S        | 0  | : |
|                                 |                             | 表示選択                      |                   |                   |                          | 4         | うこそ「       | 5 L                   | きん           |                  |          |          |    | - |
|                                 |                             | <u>利用者専用ページ</u> ><br>(抽選) | > <u>分類選択1(</u> ) | 曲選) >> <u>目的選</u> | <u>沢(抽選)</u> >> <u>施</u> | 設選択(抽選) > | >> 部屋選択(抽道 | <sup>到)</sup> >> 表示選択 |              |                  |          |          |    |   |
|                                 |                             | 抽選申込される際                  | 始日および曜日           | を選択し確定ボタン         | ンを押してください                | L1.       |            |                       |              |                  |          |          |    |   |
|                                 |                             |                           |                   | 4                 | <b>市和元年8</b> .           | 月         |            |                       |              |                  |          |          |    |   |
|                                 |                             | B                         | 月                 | 火                 | 水                        | 木         | 金          | ±                     |              |                  |          |          |    |   |
|                                 |                             |                           |                   |                   |                          | 1         | 2          | 3                     |              |                  |          |          |    |   |
|                                 |                             | 4                         | 5                 | 6                 | 7                        | 8         | 9          | 10                    |              |                  |          |          |    |   |
|                                 |                             | 11                        | 12                | 13                | 14                       | 15        | 16         | 17                    |              |                  |          |          |    |   |
|                                 |                             | 18                        | 19                | 20                | 21                       | 22        | 23         | 24                    |              |                  |          |          |    |   |
|                                 |                             | 25                        | 26                | 27                | 28                       | 29        | 30         | 31                    | T            |                  |          |          |    |   |
|                                 |                             | 曜日を絞る                     | » (               | BA                | *                        | * *       |            | #                     |              |                  |          |          |    |   |
|                                 |                             |                           |                   | C                 | )確定                      |           |            |                       |              |                  |          |          |    | Ŧ |
| ・抽過                             | 選申込したい日程を選択                 | Rし、確定し                    | ってくだ              | さい。               |                          | N         |            |                       |              |                  |          |          |    |   |

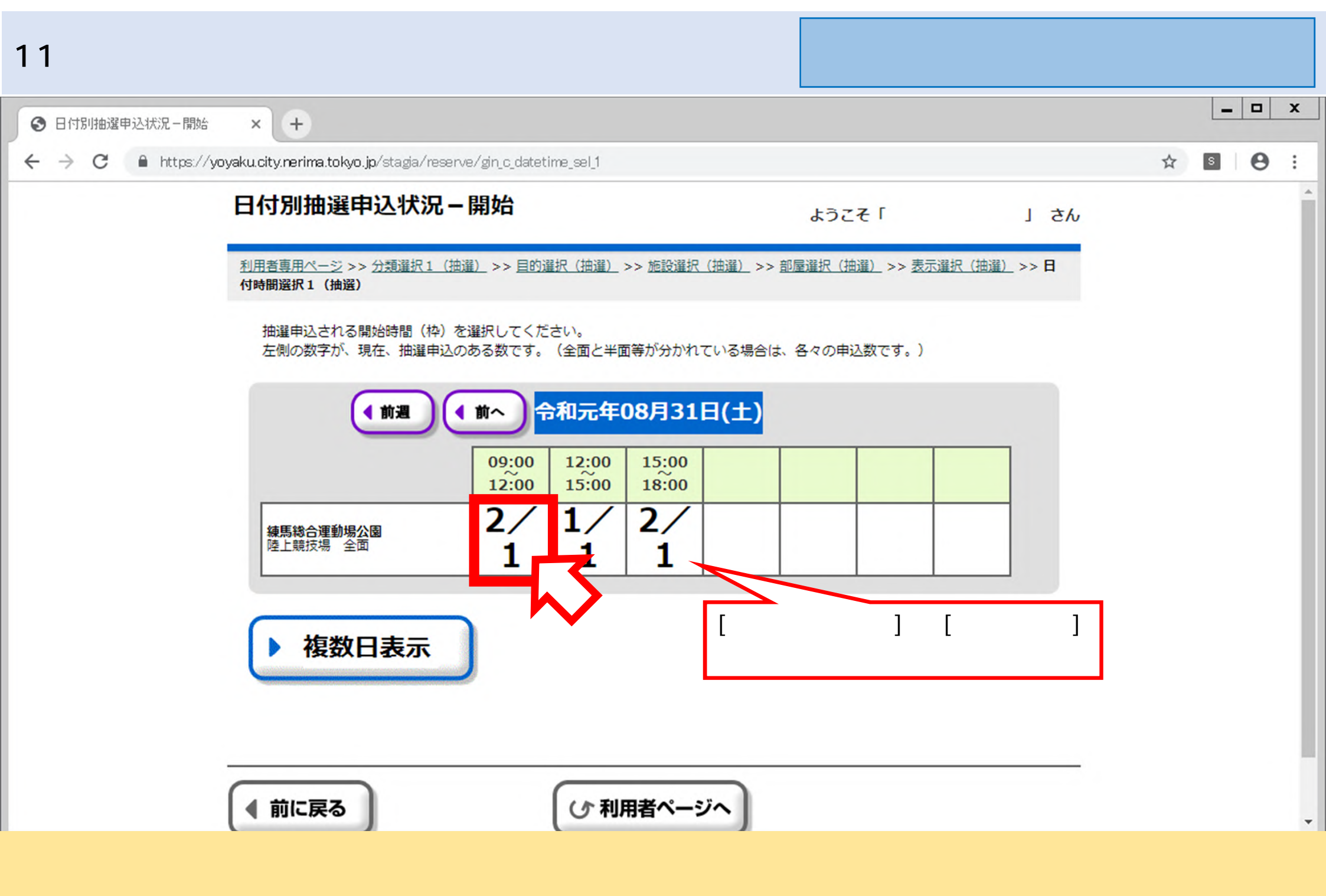

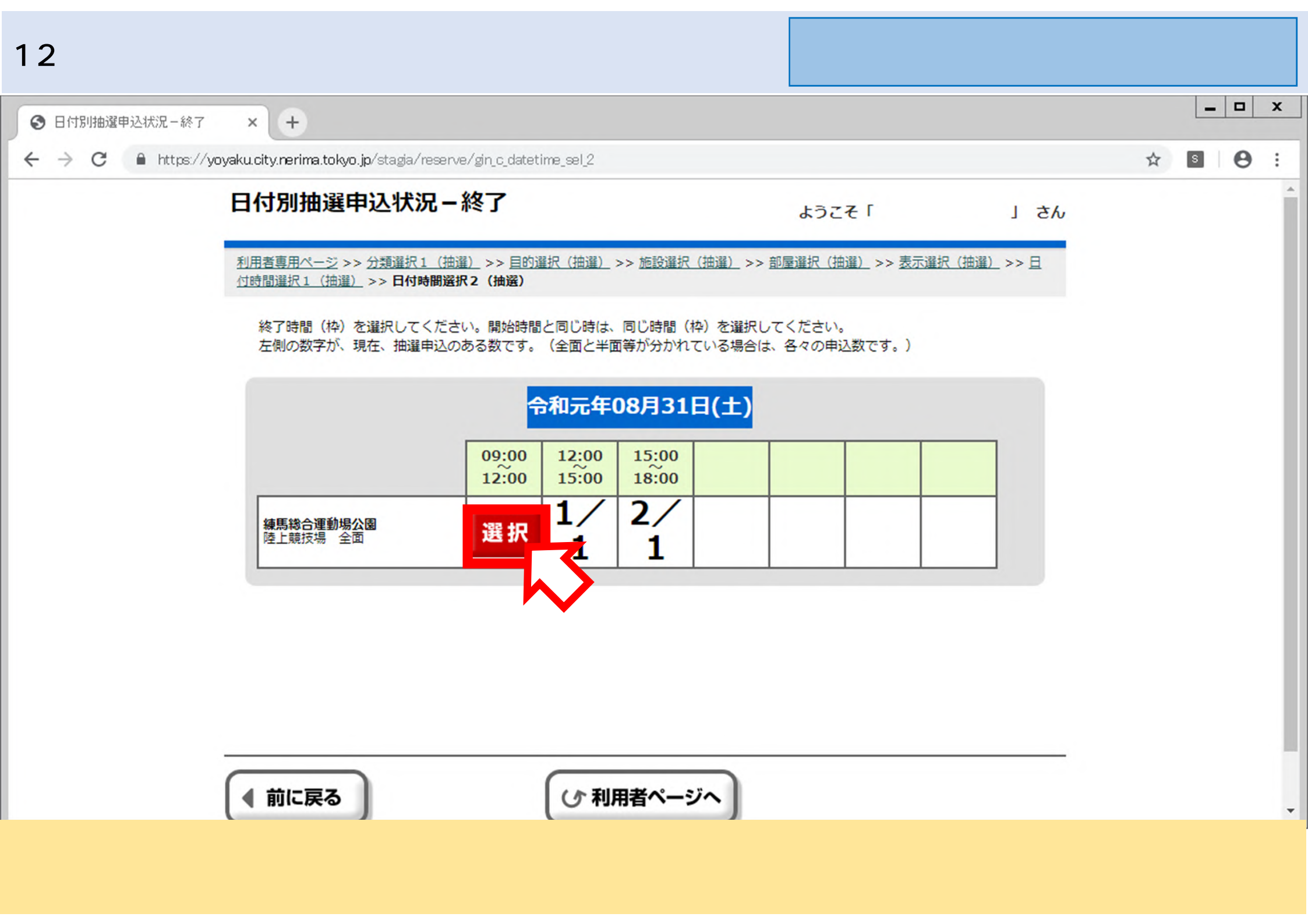

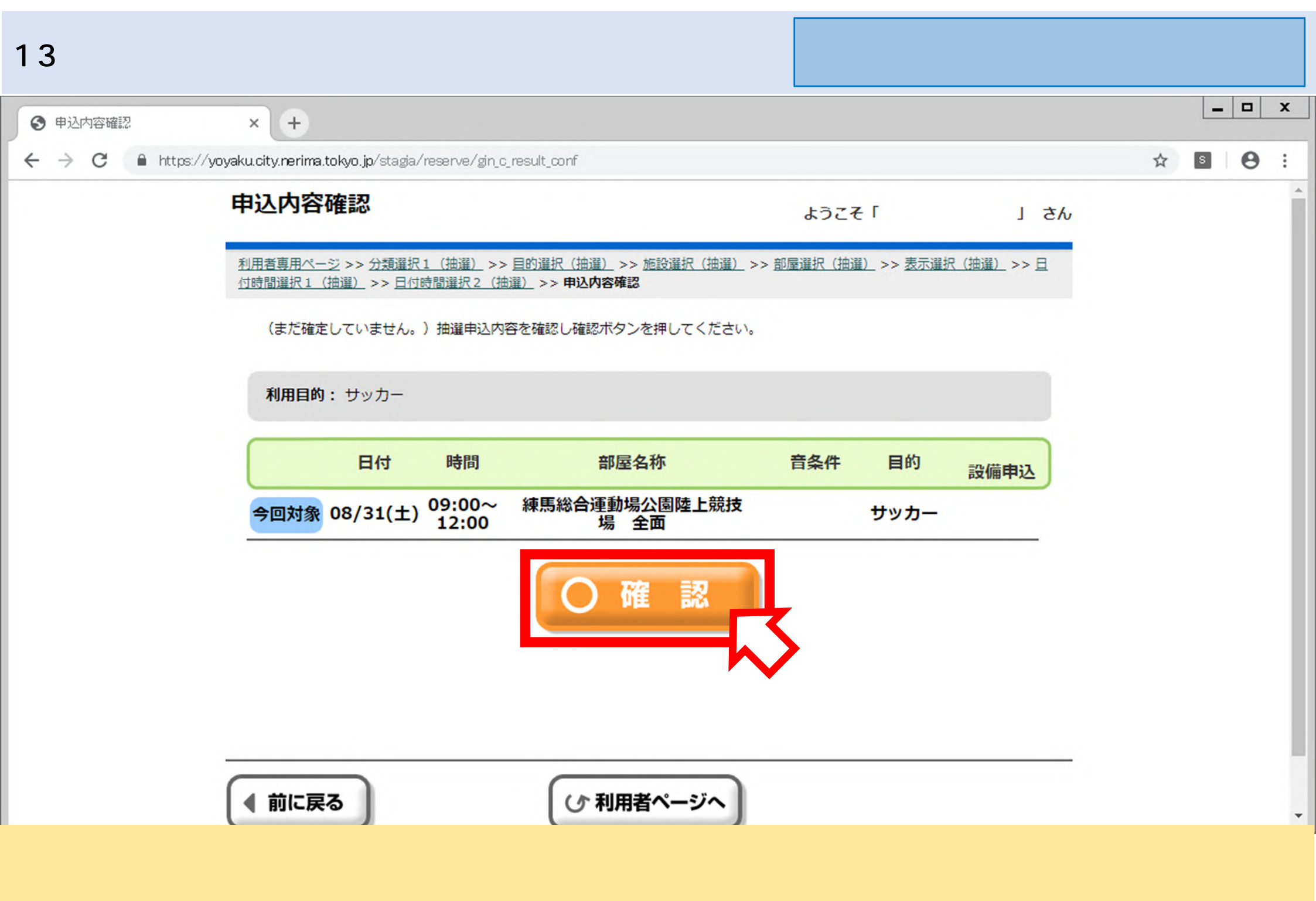

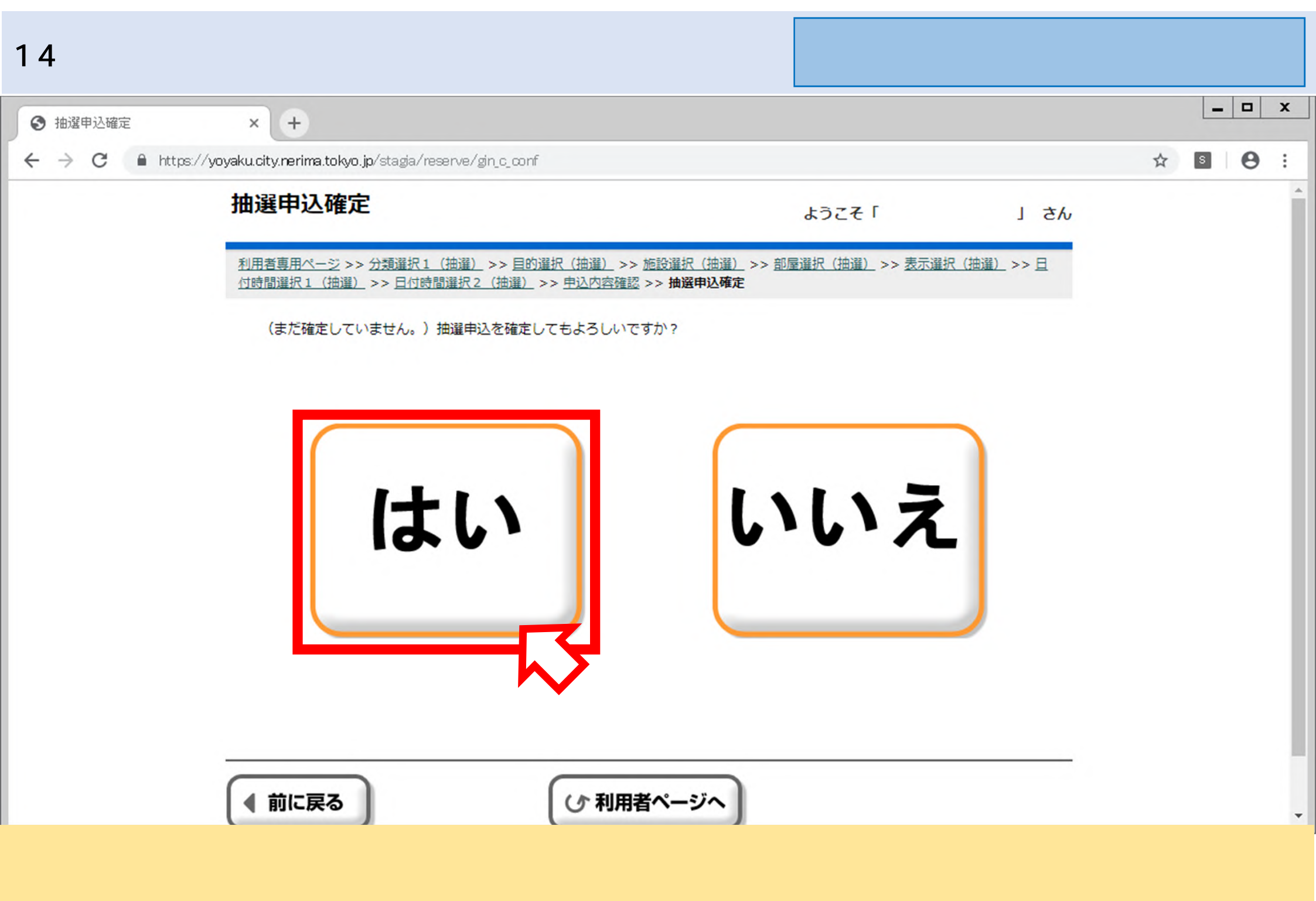

| 15 抽選申込結               | 果確認ペー                                                               | ージ                                                              |                                                                                                    |                                                                | 練馬区                   | 公共施設予約シ<br>スポーツ施設                 | マステム操作<br>抽選申込み | マニ:<br>ト 編 | ュアリ | 4 |
|------------------------|---------------------------------------------------------------------|-----------------------------------------------------------------|----------------------------------------------------------------------------------------------------|----------------------------------------------------------------|-----------------------|-----------------------------------|-----------------|------------|-----|---|
|                        | × +                                                                 |                                                                 |                                                                                                    |                                                                |                       |                                   |                 | _          |     | x |
| ← → C 🔒 https://yoyaku | u.city.nerima.tokyo.jp                                              | /stagia/reserve/                                                | /gin_c_result                                                                                                    |                                                                |                       |                                   | 1               | s          | θ   | : |
| ł                      | 由選申込結果                                                              | 確認                                                              |                                                                                                    |                                                                | ようこそ「                 | 1                                 | さん              |            |     |   |
|                        | 利用者専用ページ >>><br>付時間選択1(抽選)<br>抽選申込が確定し<br>利用目的:サ、<br>日付<br>08/31(土) | ク類選択1(抽選<br>>> 日付時間選邦<br>ました。申込内<br>のカー<br>時間<br>09:00<br>12:00 | <ul> <li>         A) &gt;&gt; 目的選択(抽選) &gt;&gt; 施設     </li> <li>         R2(抽選) &gt;&gt; 申込内容確認 &gt;&gt;      </li> <li>         容をお確かめください。     </li> <li>         部屋名称         練馬総合運動場公園陸<br/>上競技場 全面     </li> </ul> | 選択 (抽選) >> 部<br>抽選申込確定<br>申込番 <sup>特</sup><br>設備申<br>1-72-2019 | 室選択(抽選) → 1 → 2 08-01 | >> 表示選択(抽選) >><br>音条件 申込状態<br>申込中 |                 |            |     |   |

決定した申込内容が表示されます。いま一度確認をしたうえで、「確認」を選択してください。
 「お気に入りへ登録」を選択すると、次回以降、同じ施設を予約する場合の入力を省略することができます。

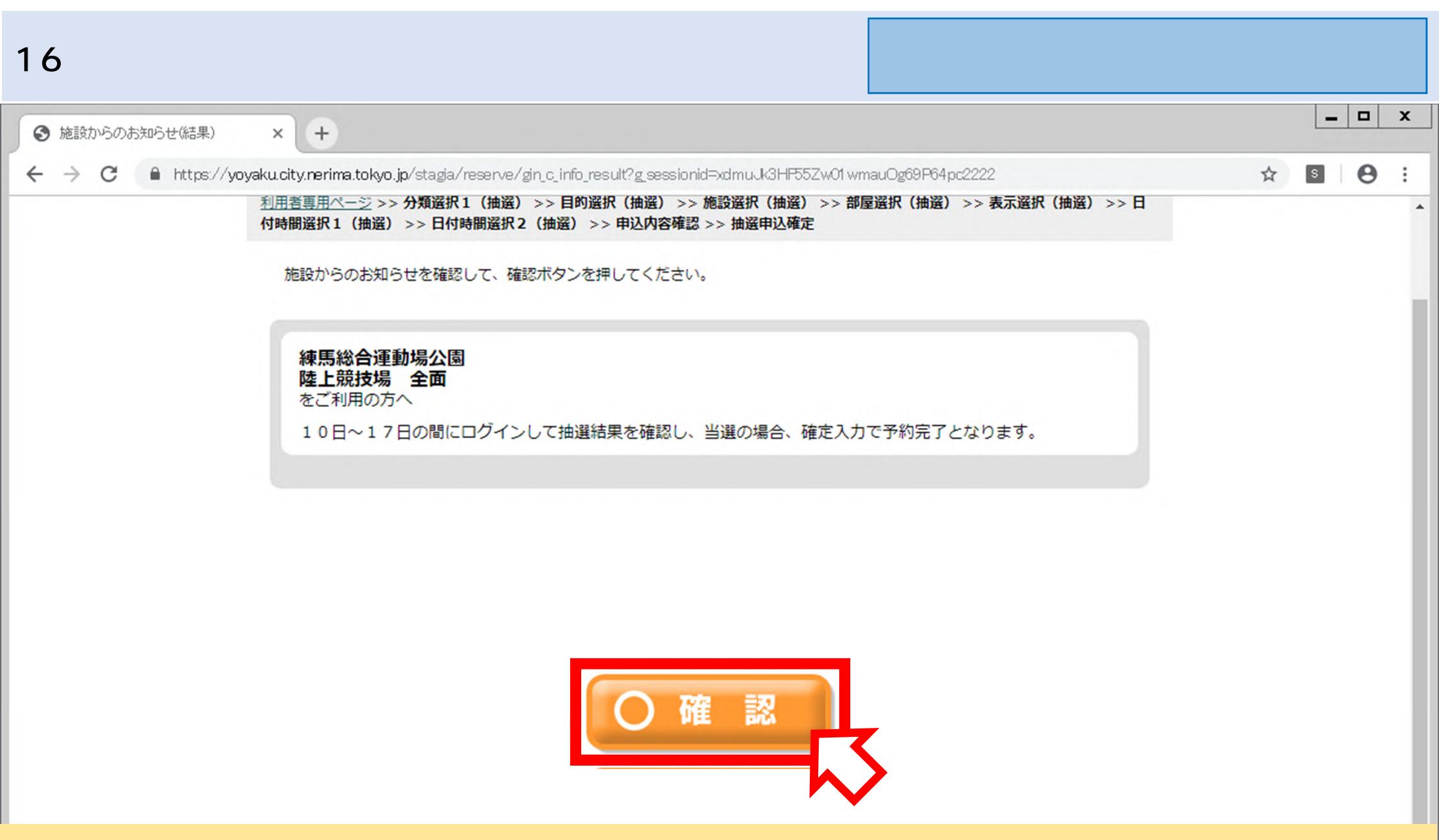

・施設利用に関するお知らせが表示されますので、確認を したうえで「確認」を選択してください。 以上で、抽選申込は完了です。抽選結果確定期間に当落 を確認し、<u>当選の場合は当選申請手続きを行ってください。</u> 庭球場以外:

| 【抽選結果確定期間】 |               |  |  |  |  |  |  |  |  |
|------------|---------------|--|--|--|--|--|--|--|--|
| 庭球場 :      | 1回目抽選…10日~15日 |  |  |  |  |  |  |  |  |
|            | 2回目抽選…23日~27日 |  |  |  |  |  |  |  |  |
| 庭球場以外:     | 10日~17日       |  |  |  |  |  |  |  |  |